# Field campaign

| Торіс           | Front camera parameters (SC19/04)              |
|-----------------|------------------------------------------------|
| Market area     | Bentley: worldwide (2WBE),Hongkong-Macau (5HK) |
| Brand           | Bentley                                        |
| Transaction No. | 2053347/1                                      |
| Campaign number | EB18                                           |
| Note            |                                                |
| Туре            |                                                |
| US code         |                                                |
|                 |                                                |

# Vehicle data

## Bentayga

### Sales types

| Туре | MY   | Brand | Designation | Engine code | Gearbox code | Final drive code |
|------|------|-------|-------------|-------------|--------------|------------------|
| 4V1* | 2017 | E     |             | *           | *            | *                |
| 4V1* | 2018 | E     |             | *           | *            | *                |

### Chasis numbers

| Manufacturer | Filler | Туре | Filler | MY | Factory | From   | То     | Prod from | Prodto |
|--------------|--------|------|--------|----|---------|--------|--------|-----------|--------|
| SJA          | *      | *    | *      | *  | *       | 011118 | 019500 |           |        |

# **Documents**

Document name

master.xml

#### EB18 Front camera parameters (SC19/04)

## Notes

### Repair instructions

## **Technical background**

On a limited number of Bentayga vehicles, the heating parameters for the front camera may have been set incorrectly.

### Remedy

On all affected vehicles the front camera control unit must have new heating parameters set.

### **Customer notification**

Customers do not need to be informed directly of this campaign. Please ensure that all affected vehicles are checked and repaired during a service visit. You should also inform your new and used car sales departments so that the vehicles affected can be checked, and if necessary repaired immediately and not just prior to sale.

### Warranty accounting instructions

| Warranty type         | 710 or 790 |
|-----------------------|------------|
| Labour operation code | 01290004   |
| Damage Service Number | EB18       |
| Damage code           | 0066       |
| Time                  | 40 TU      |
| Criteria ID           | 01         |

#### **Genuine parts**

Not applicable.

#### Parts supply

Not applicable.

#### **Parts despatch control**

Not applicable.

## **Repair instructions**

#### Notes

## Technical background

On a limited number of Bentayga vehicles, the heating parameters for the front camera may have been set incorrectly.

#### Check

If the vehicle is not already listed as repaired in the '**Repair history'** section of ElsaPro, check for the presence of the campaign identification mark as shown in the '**Identification'** section of this document. In the event that the campaign has not been applied, please carry out the required work in accordance with these instructions.

### **Genuine parts**

Not applicable.

#### Work

# $The ODIS Brand version must be running at a minimum of {\tt 2.25.5}, if not then update your ODIS program to the latest available version.$

IMPORTANT: Check the current version of ODIS on your VAS tester. Select the **Information** menu on the ODIS home screen and check the **Brand** version (highlighted below).

If the **Brand version** is 2.25.5 a Hotfix is required to be installed on the tester before carrying out the repair, follow the Installing Hotfix section of this document.

If the **Brand version** is **<u>2.25.6</u>** or higher a Hotfix is not required, proceed straight to the Parameter settings section of this document.

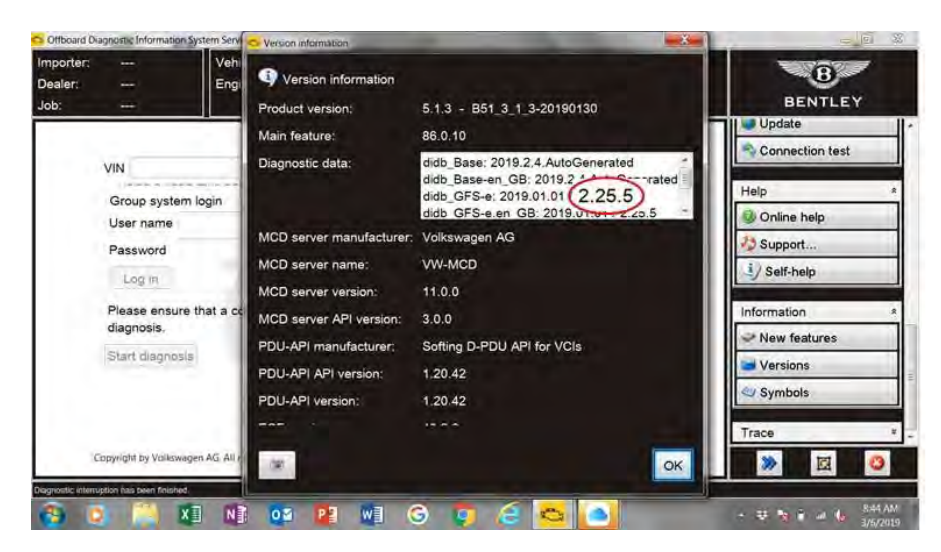

#### **Installing Hotfix**

The Following Hotfix is available for Brand version 2.25.5 only.

Download the hotfix 'E\_2.25.5\_Bentley\_2.25.5\_BY636\_R242\_updated\_GSF\_V1\_20190306-100916.zip' from Bentley Hub onto a USB memory stick and then copy it onto the Desktop of the VAS tester. Make sure ODIS is not running, if it is close it down.

Extract the zip fileon to the desktop of your VAS tester - it will create a folder containing multiple files.

Start ODIS as normal. From the ODIS homepage click the 'Data' menu option then scrolldown to 'Hotfix' and select 'Get'.

| Data               | * |
|--------------------|---|
| Current view       |   |
| Brint              |   |
| Diagnostic session |   |
| ill Stop           |   |
| 🕔 Next             |   |
| -Hotfix-           | F |
| 🧐 Get 🥓            |   |
| 🔇 Delete 👘         |   |

Navigate to the following folder that was created on your desktop and select the file.

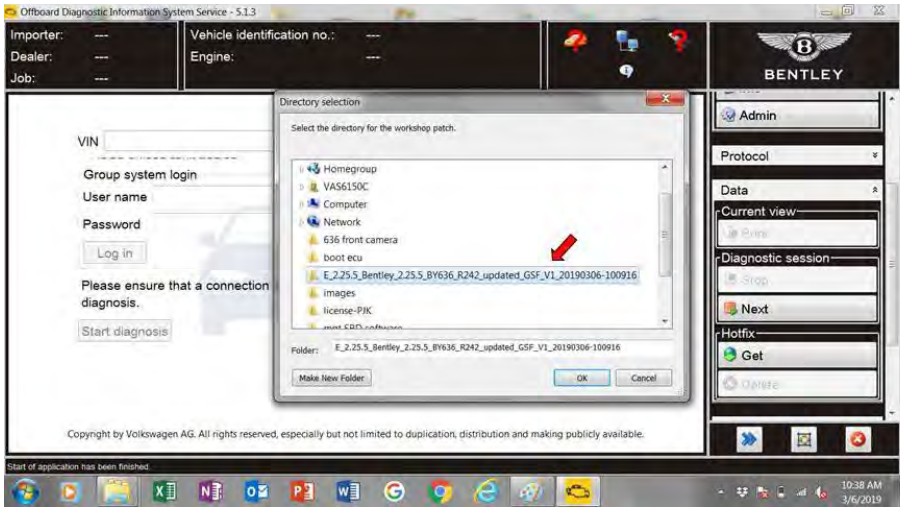

The following message should appear:

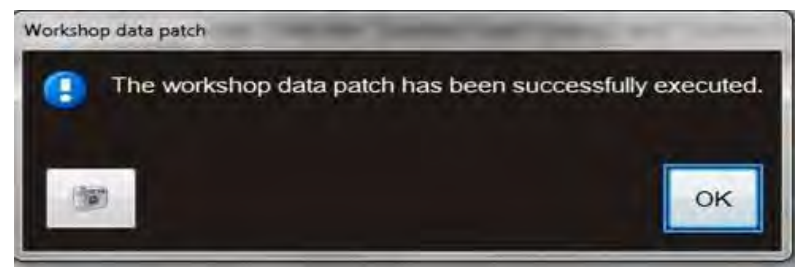

#### **Parameter settings**

- The closed-circuit voltage of the vehicle must be at least 12.5 V during the update. Connect the battery of the vehicle to an external power supply. For further information see the maintenance manual or the repair manual.
- Because of the highest transmission stability we recommend the use of the diagnosis interface VAS 6154 (WiFi diagnostic tool) only in the USB operation or the cable-connected VAS 5055 for the reprogramming (updating) of control units. If these units are not available, the diagnosis interface VAS 5054 (A) can also be used in USB mode.

1. Select and run Guided fault finding. Within the Special functions tab select SVM-Problem related Hardware/Software update, then select Perform test (Figure 1).

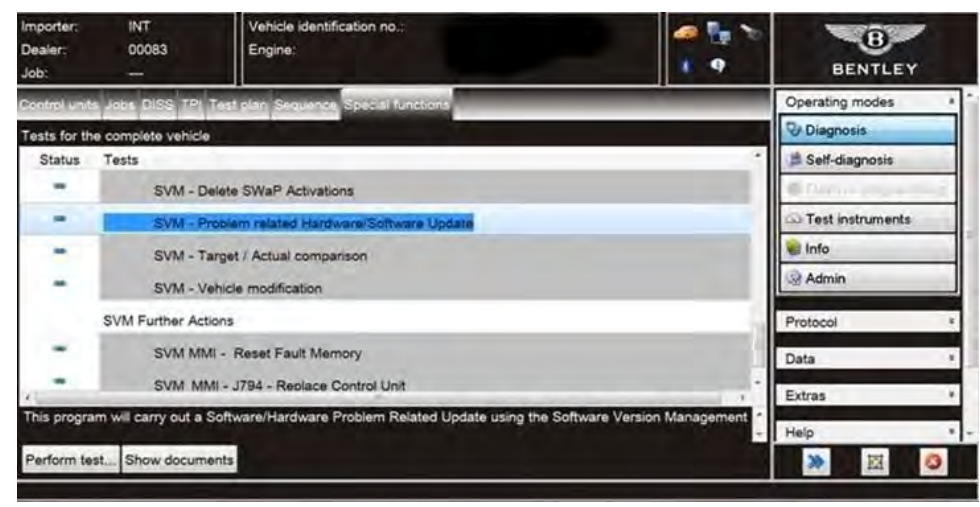

Figure 1

2. On the next screen enter the SVM code 4V0A5ZDC01 and select Adopt (Figure 2). On the following screen confirm code is correct.

| SvM - Problem related hardware and software update       4VOA5ZDC01         Enter SVM code       Adopt         Software Version Management (SVM)       You have selected the program for problem-related updating.         - Enter the required SVM code.       Test instrum         Image: None       Swite Operating mode         SVM codes are to be found in vanous media:       Function description         Protocol       Data         Extras       Extras                                                                                                    | EY      |
|----------------------------------------------------------------------------------------------------|---------|
| SVM - Problem related hardware and software update       4V0A5ZDC01         Enter SVM code       Adopt         Software Version Management (SVM)       Image: Compare Version Management (SVM)         You have selected the program for problem-related updating.       Image: Compare Version Management (SVM)         You have selected the program for problem-related updating.       Image: Compare Version Management (SVM)         You have selected the program for problem-related updating.       Image: Compare Version Management (SVM)         You have selected the program for problem-related updating.       Image: Compare Version Management (SVM)         You have selected the program for problem-related updating.       Image: Compare Version Management (SVM)         You have selected the program for problem-related updating.       Image: Compare Version Management (SVM)         You have selected the program for problem-related updating.       Image: Compare Version Management (SVM)         You have selected the program for problem-related updating.       Image: Compare Version Management (SVM)         You have selected the program for problem-related updating.       Image: Compare Version Management (SVM)         You have selected the program for problem-related updating.       Image: Compare Version Management (SVM)         You have selected the program for problem-related updating.       Image: Compare Version Management (SVM)         You have selected the program for problem-related updating.       <                                                                                                    | *       |
| Enter SVM code Adopt Software Version Management (SVM) You have selected the program for problem-related updating Enter the required SVM code. INore SVM codes are to be found in vanous media. Update CD Update CD Descriptions of held actions Extrass                                                                                                    |         |
| Software Version Management (SVM) You have selected the program for problem-related updating. Enter the required SVM code.  I Noce SVM codes are to be found in vanious media. Technical Buildeins Descriptions of field actions Protocol Data Extras                                                                                                    |         |
| You have selected the program for problem-related updating.  - Enter the required SVM code.  I Note SVM codes are to be found in vanous media.  • Technical Bulletins • Descriptions of held actions  Protocol Data Extras                                                                                                    | genning |
| Enter the required SVM code.     Info     SVM codes are to be found in various media.     Technical Buildings     Opdate Codes are to be found in various media.     Technical Buildings     Opdate Codes are to be found in various media.     Technical Buildings     Opdate Codes are to be found in various media.     Technical Buildings     Opdate Codes are to be found in various media.     Technical Buildings     Opdate Codes are to be found in various media.     Technical Buildings     Opdate Codes are to be found in various media.     Technical Buildings     Opdate Codes are to be found in various media.     Technical Buildings     Opdate Codes are to be found in various media.     Technical Buildings     Technical Buildings     Opdate Codes are to be found in various media.     Technical Buildings     Opdate Codes are to be found in various media.     Technical Buildings     Opdate Codes are to be found in various media.     Technical Buildings     Opdate Codes are to be found in various media.     Technical Buildings     Opdate Codes are to be found in various media.     Technical Buildings     Opdate Codes are to be found in various media.     Technical Buildings     Opdate Codes are to be found in various media.     Technical Buildings     Technical Buildings     Opdate Codes are to be found in various media.     Technical Buildings     Technical Buildings     Technical Buildings     Technical Buildings     Opdate Codes are to be found in various media.     Technical Buildings     Technical Buildings     Tech | nts     |
| Note       SVM codes are to be found in various media.         SVM codes are to be found in various media.       Function description         • Trethincal Buildins       Protocol         • Update Codes of field actions       Data                                                                                                    |         |
| SVM codes are to be found in vanous media.  Technical Buildins Update CD Descriptions of field actions  Eurocial Extras                                                                                                    |         |
| Descriptions of heid actions                                                                                                    | ÷       |
| Extras                                                                                                    | ×       |
|                                                                                                    | \$      |
| Help                                                                                                    | * .     |
| Help Cancel test                                                                                                    | 0       |

#### Figure 2

3. Follow on screen prompts until the screen below is displayed (Figure 3), select Done/Continue, the parameters of the front camera will now be set.

| Importer:<br>Dealer:<br>Job:                                                                                                    | INT<br>00083<br>                                | Vehicle identification no.:<br>Engine:          | SJAAE14V1KC023338<br>Bentayga 4.0L V8 |                      | BENTLEY                                            |   |
|----------------------------------------------------------------------------------------------------|-------------------------------------------------|-------------------------------------------------|---------------------------------------|----------------------|----------------------------------------------------|---|
| Control units                                                                                                    | 106 1155 TE                                     | Timbolan Sequence                               |                                       |                      | Operating modes                                    | * |
| SVM - Prob<br>Result                                                                                                    | lem related hard                                | ware and software update                        |                                       | ► Done/Continue      | Diagnosis                                          |   |
| Result:<br>A parameter s<br>- Possibly carry                                                                                                    | etting requiring char<br>y out parameter settin | anging was detected!<br>g on one control unit.  |                                       |                      | 🕰 Test instruments                                 |   |
| - Press the <d< td=""><td>one&gt; button to displa</td><td>y the control unit requiring parameter setting.</td><td></td><td>Function description</td><td>Protocol</td><td>*</td></d<> | one> button to displa                           | y the control unit requiring parameter setting. |                                       | Function description | Protocol                                           | * |
|                                                                                                    |                                                 | <b>K K N N</b>                                  | Help Cancel test                      |                      | Data<br>Current tab<br>Print<br>Dianonstic session | * |

#### Figure 3

4. Continue to follow all on screen prompts until the message 'Vehicle conversion/update successfully completed' appears (Figure 4). Select Done/Continue, the test will then be ended.

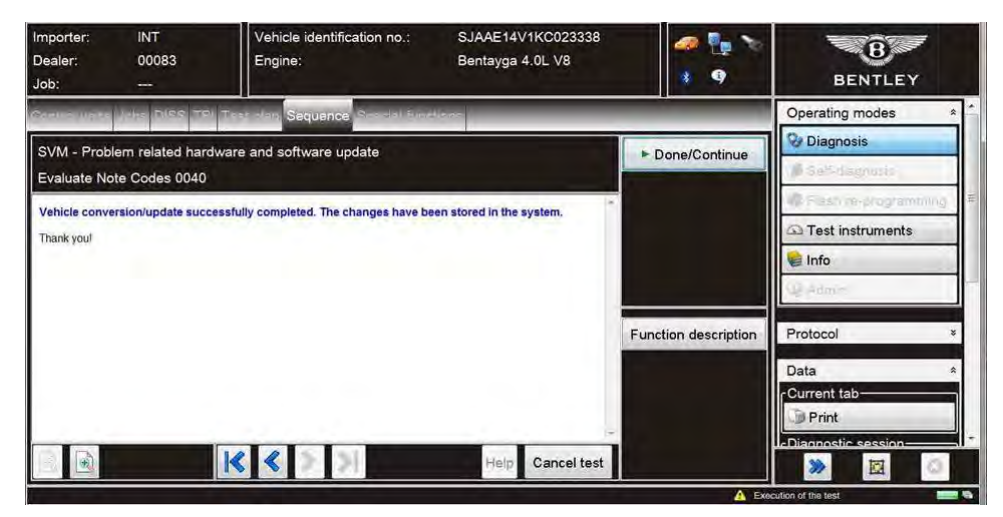

#### Figure 4

IMPORTANT: The following action <u>must</u> be completed.

Click the Selectowntest option then navigate to;

# $A5-Front\, camera\, for\, driver\, assist\, systems-R242 \rightarrow A5-Subsystems, marginal\, conditions \rightarrow R242-Front\, camera\, heater\, parameter\, adaption$

Select and attach to test plan (Figure 5).

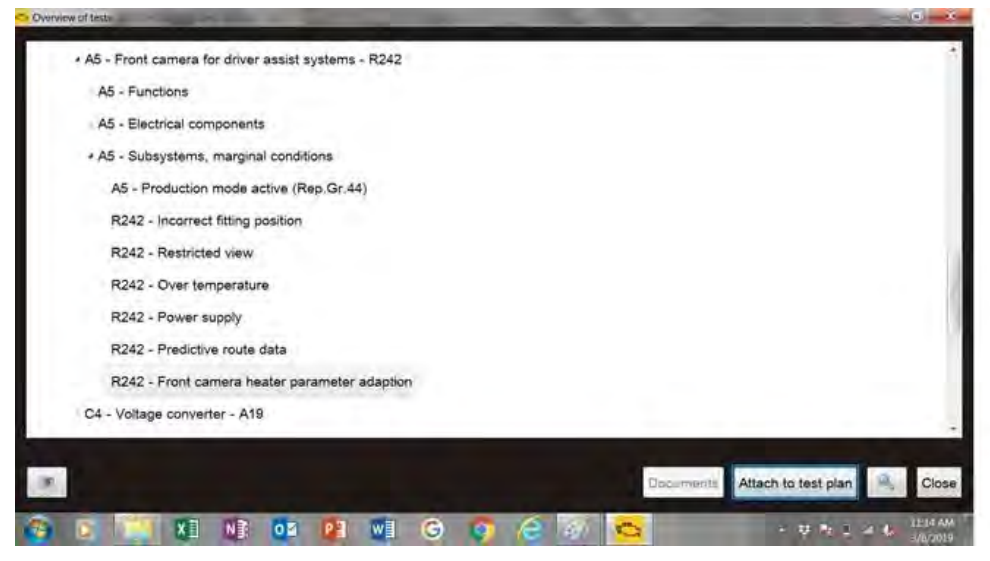

#### Figure 5

Now select and run the test, the heating parameters for the front camera will be adjusted. Ensure the new values in the 'Actual value after adaption' column are stored exactly as below (Figure 6).

| mporter: INT Ve<br>Dealer: 00083 Er<br>Job:                                                   | hicle identifica<br>igine: | ation no.: SJ<br>Be               | AAB14V6HC01124<br>ntayga 6.0L W12 | 9    | 2 9             | BENTLEY              |
|-----------------------------------------------------------------------------------------------|----------------------------|-----------------------------------|-----------------------------------|------|-----------------|----------------------|
| DISS TPI Toronto                                                                              | Sequence                   | S                                 | _                                 |      | -               | Operating modes *    |
| R242_Adaption_windscreen_heater_s<br>Evaluation                                               | ensor_X_1_01               | 19_83                             |                                   |      | ► Done/Continue | Diagnosis            |
| Measurement value                                                                             | Before<br>adaption         | Specified value<br>After adaption | Actual value<br>After adaption    | Ń    |                 | S Test instruments   |
| Heater activation power threshold [W]                                                         | ; 6.0                      | 4.5                               | 4.5                               |      |                 | 🖉 Info               |
| Windscreen heater shut-off<br>temperature dependent on camera<br>internal temperature [°C]:   | 85                         | 75                                | 75                                | F    |                 | - n orderen          |
| Windscreen heater activation<br>temperature dependent on camera<br>internal temperature [°C]: | 83                         | 73                                | 73                                |      |                 | Protocol *<br>Data * |
| Minimum temperature for permanent heater activation [°C]:                                     | 10                         | 3                                 | 3                                 | 1.00 |                 | Current view         |
|                                                                                               |                            |                                   | Help Cancel te                    | st   |                 | Diagnostic session   |

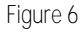

## Identification

 $On completion apply a \ {\rm GREEN} \ paint \ completion \ mark \ to \ the \ inside \ of \ the \ battery \ positive \ post \ cover. \ The \ presence \ of \ the \ {\rm GREEN} \ dot \ confirms \ completion.$ 

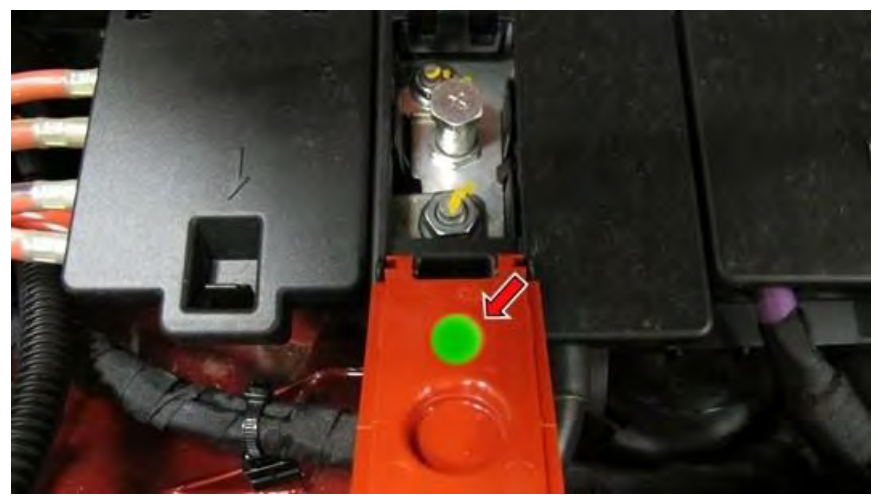

. Repair instructions . Notes